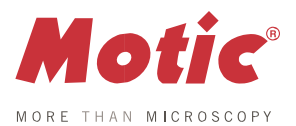

# Moticam BTX / X3 Quick Start Guide

Thank you for purchasing this Moticam. This camera is a delicate instrument and should be handled with care. When not in use, please store the camera in a safe place with the dust cap attached. Do not let the camera get in contact with water or expose it to extreme temperatures (below 0 or above 50 degrees Celsius).

Should you have any questions please do not hesitate to contact our customer service.

## **Included Accessories**

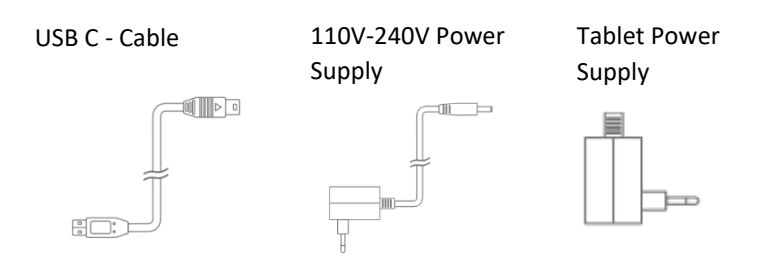

### Using the Camera/Bracket on the Trinocular Microscope

Remove the dust cap from the camera and attach the microscope's C-Mount adapter (\*Please note that the C-Mount adapter is specific to your microscope). Depending on the type of adapter and microscope, the C-Ring may be necessary between the camera and the C-mount adapter. Plug the power supply into the back of the Moticam X3 camera. The LED will start to blink. During this time, the Moticam X3 will establish a WiFi network. Once the camera establishes its network, the camera SSID will be listed as an available WiFi device. The Moticam X3's SSID is printed on a label on the camera. To log onto your camera, simply connect the tablet to the WiFi SSID. The default password is 12345678.

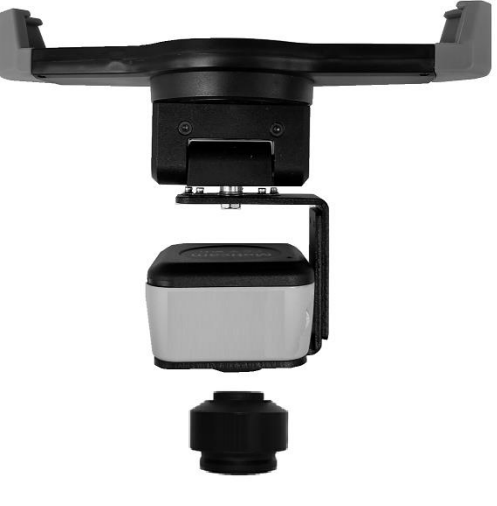

## **Tablet Software**

The MotiConnect App is already pre-installed on the included tablet. If using a personal tablet, download the MotiConnect (Free) from the Google App or Apple App

#### **MotiConnect Quick Start**

From the main tablet screen, click on MotiConnect App Icon. Secondly, from the MotiConnect app, click on Camera Device. From here click on Motic WiFi Camera. This will open the WiFi camera live image. You can begin viewing.

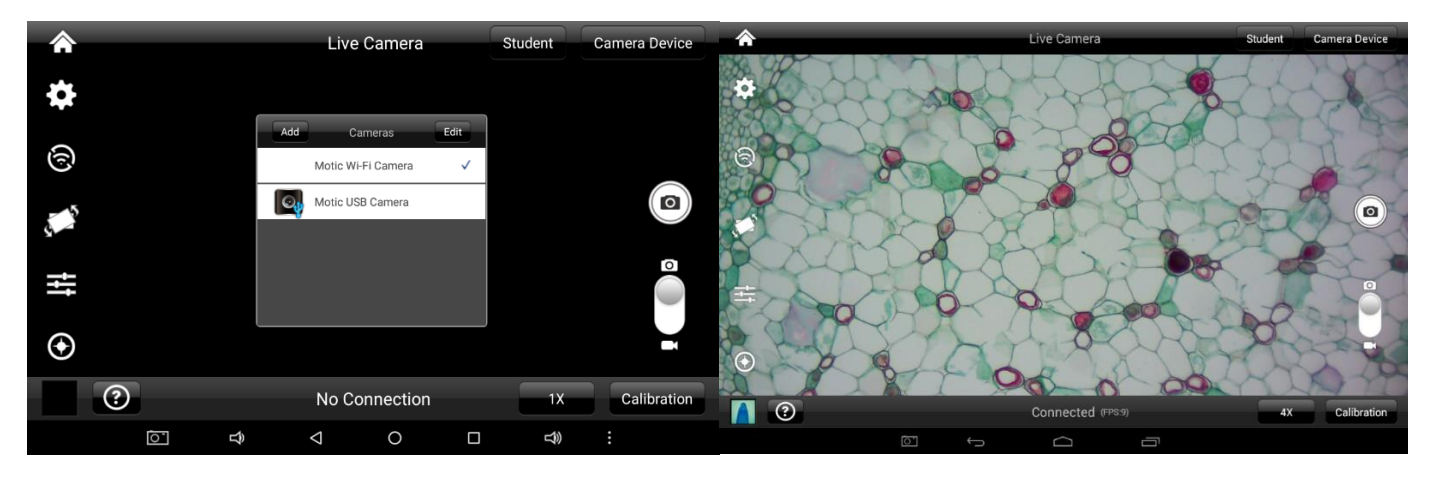